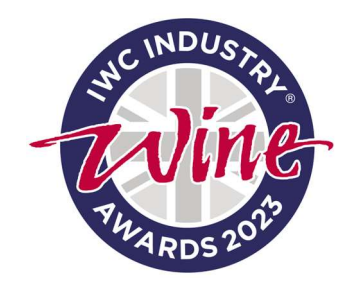

# IWC Industry Awards Step-by-Step Entry Guide

# Step 1 – login or create a new account

If you entered the award in 2022, you would have an existing account—please log in using your email address and password. If you can't remember your password, please use the 'Forgot password' link.

| Login           |
|-----------------|
|                 |
| Remember email  |
| Login           |
| Forgot password |

If you are creating a new account, please enter your first and last name, your email address, and your chosen password. You will be sent an email to verify your account, it is important that you complete this step, as entries cannot be submitted without the account being verified.

| Create Account                                       |   |
|------------------------------------------------------|---|
| User Firstname                                       |   |
| User Lastname                                        |   |
|                                                      |   |
|                                                      | ۲ |
| □ I agree with Terms and Conditions & Privacy Policy |   |
|                                                      |   |
| Submit                                               |   |

# Step 2 – Select the categories you wish to enter

Select 'Enter' from the top menu bar. You will then be presented with a list of categories to choose from.

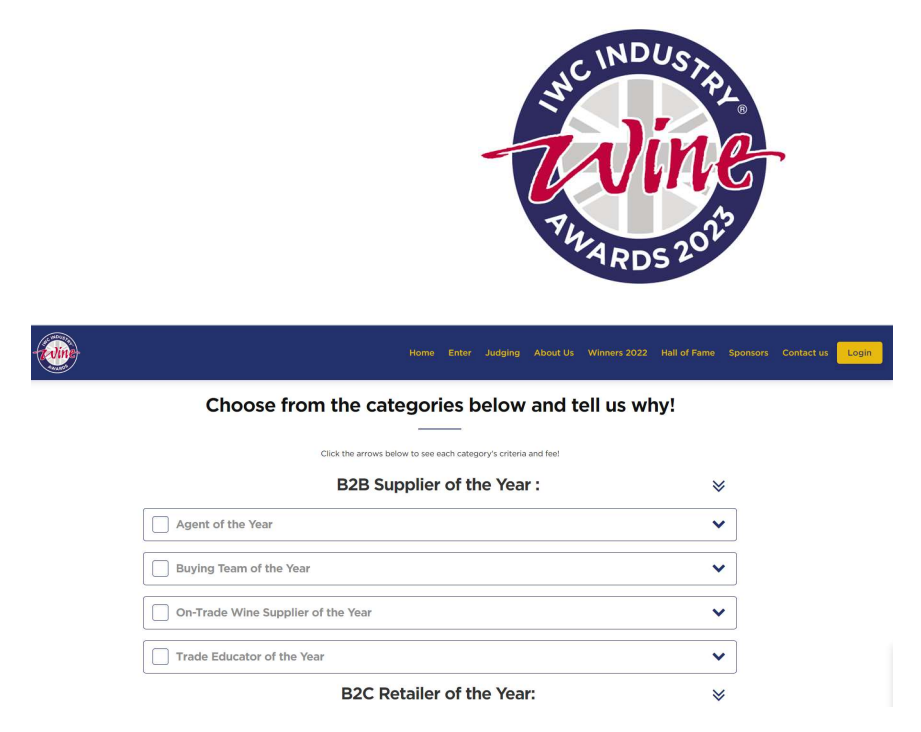

When you have selected the award(s) you wish to enter, hit the process button to start your entry.

#### Step 3 – Complete your entry

At the top of the page for 'Step 1' you will see 'Add the basket'. Your selected categories will already be in your basket so you only need to add an item to basket if you would like to enter an additional category at this stage.

| Step 1<br>Basket                  | Step<br>Personal de    | 2                       | Step 3<br>Billing details | >            | Step 4 |
|-----------------------------------|------------------------|-------------------------|---------------------------|--------------|--------|
| Help and support                  |                        |                         |                           |              |        |
| For help and support please refer | to the FAQ and Rules ( | of Entry pages on the I | WC Industry Awards web    | site.        |        |
| <del>ฏ</del> Add to basket        |                        |                         |                           |              |        |
| Please select an item             |                        |                         |                           | <b>x</b> 1 ~ |        |

Under add to basket, you will see all of the questions for the categories you have chosen to enter. Please make sure you read the award criteria carefully. Questions marked with a red asterisk are mandatory and must be completed to submit your entry.

### Save for later

If you want to save your entry to complete at a later date, please select 'Save for later' at the top or bottom of the entry form. If you do not select this option, your entry information will not be saved.

There is also an option to delete your entry. Once an entry is deleted, it cannot be retrieved.

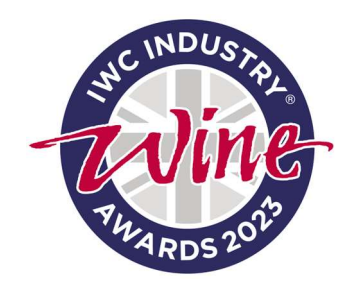

| a file<br>No selected file |   |
|----------------------------|---|
| 월 Save for later           | I |
| EDITING CLOSE DATE         | Ċ |
| 21 APRIL 2023, 23:00       | ) |

To retrieve your saved entries, please navigate to the dashboard on the left-hand side of the screen and select 'saved items'.

| DASHBOARD       |  |
|-----------------|--|
| TRANSACTIONS    |  |
| Basket (3)      |  |
| Saved items (1) |  |
| Complete (0)    |  |
| Incomplete (1)  |  |
| O AWARDS        |  |
| Nominations (5) |  |
| ACCOUNT         |  |
|                 |  |

When you have completed your entry, you will need to select the button to accept the terms and conditions and then click the green 'continue button'. At this stage, you may see a warning message appear 'Required fields and missing or invalid'. To see the missing questions, select 'Show missing fields' in the blue box.

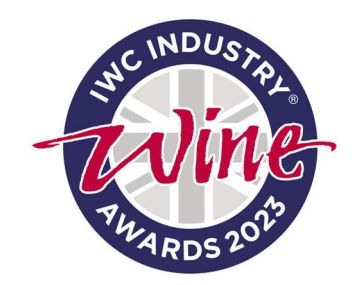

| wards Nomination                        | Required fields                              |  |
|-----------------------------------------|----------------------------------------------|--|
|                                         | Required fields                              |  |
| eneric Questions                        | s/39                                         |  |
| □ I have                                | e read and accept the Terms and Conditions 🗷 |  |
|                                         | Show missing fields                          |  |
|                                         | CONTINUE »                                   |  |
| Required fields are missing or invalid. |                                              |  |

# **Personal details**

Once you have hit continue you will be asked to enter your details which will allow us to process your entry and send you information regarding the awards.

### **Billing details**

You can use the details you have just saved, use new billing details or select previously saved billing details. The cost of your entry will be shown in the 'payment summary' box on the right-hand side of the screen.

#### Summary and payment

This screen will display a summary of your entries, personal and billing details, and payment options. You can edit your personal or billing details but not your award entries at this stage.

You can pay by invoice with the option to use a PO number or by BACS using the secure payment portal Stripe. Stripe accepts Mastercard, Visa and American Express.

Your order confirmation and payment document will then be sent to you by email.

#### Transactions

To see a list of your completed transactions, navigate to the dashboard on the left-hand side of the screen.

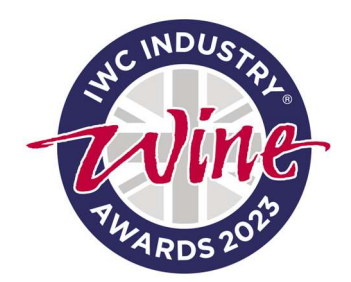

| DASHBOARD       |  |
|-----------------|--|
| TRANSACTIONS    |  |
| Basket (0)      |  |
| Saved items (0) |  |
| Complete (1)    |  |
| Incomplete (1)  |  |
| O AWARDS        |  |
| Nominations (2) |  |
| ACCOUNT         |  |
| LOGOUT          |  |

To see details of your transactions, select the transaction ID number in blue.

From here, you can **amend your entry** by selecting the nomination code in the order summary.

| Product                                                               | VAT rate     | Price           |
|-----------------------------------------------------------------------|--------------|-----------------|
| Awards Nomination                                                     |              |                 |
| Agent of the Year - Medium Agent of the Year<br>Nomination name: test | 22.2017      | 10000000        |
| Nomination code: PQPRVQ1T5KKZ8XE                                      | 20.00%       | £ 160.00        |
|                                                                       | Awards Nomin | ation Subtotal: |

Once you have amended your entry, make sure you hit the blue save button at the bottom of the screen. Entries can only be amended up until the closing date.

# Dashboard

A summary of your orders and actions can be seen by clicking on the dashboard. From here, select award nominations to see your completed and incomplete entries. You can choose the blue edit button to update and amend incomplete and completed entries.

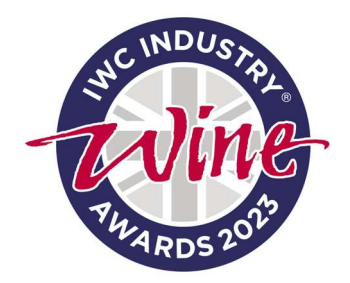

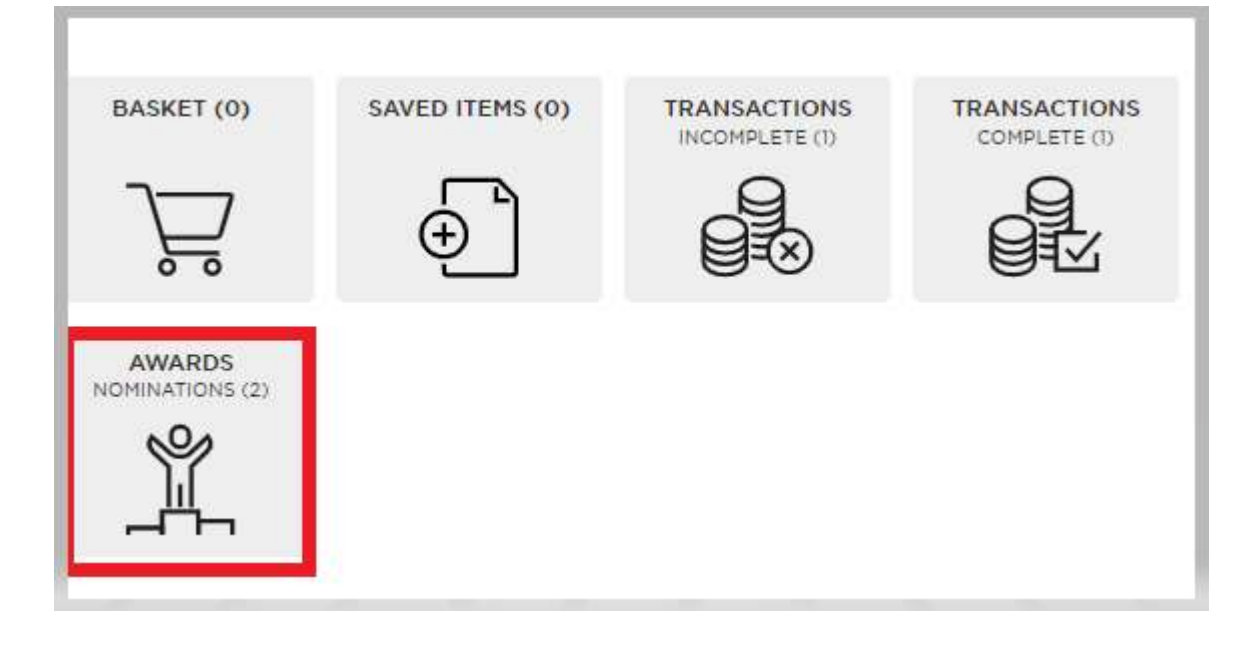